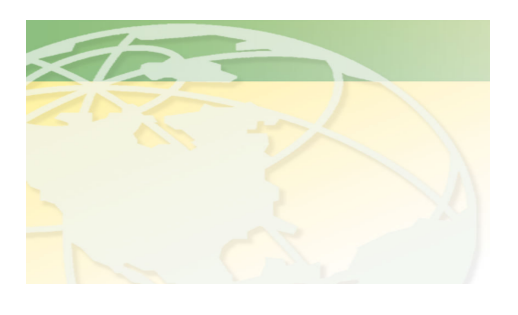

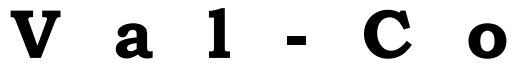

People. Products. Solutions.

www.valcompanies.com

## **BE-SSC-101 CONTROLLER NAVIGATION**

The BE-SSC-101 controller has 4 sets of +/- keys, 4 Function keys, and a display showing 4 lines of information. The 4 lines displayed are influenced by the corresponding 4 sets of +/- keys, as shown below:

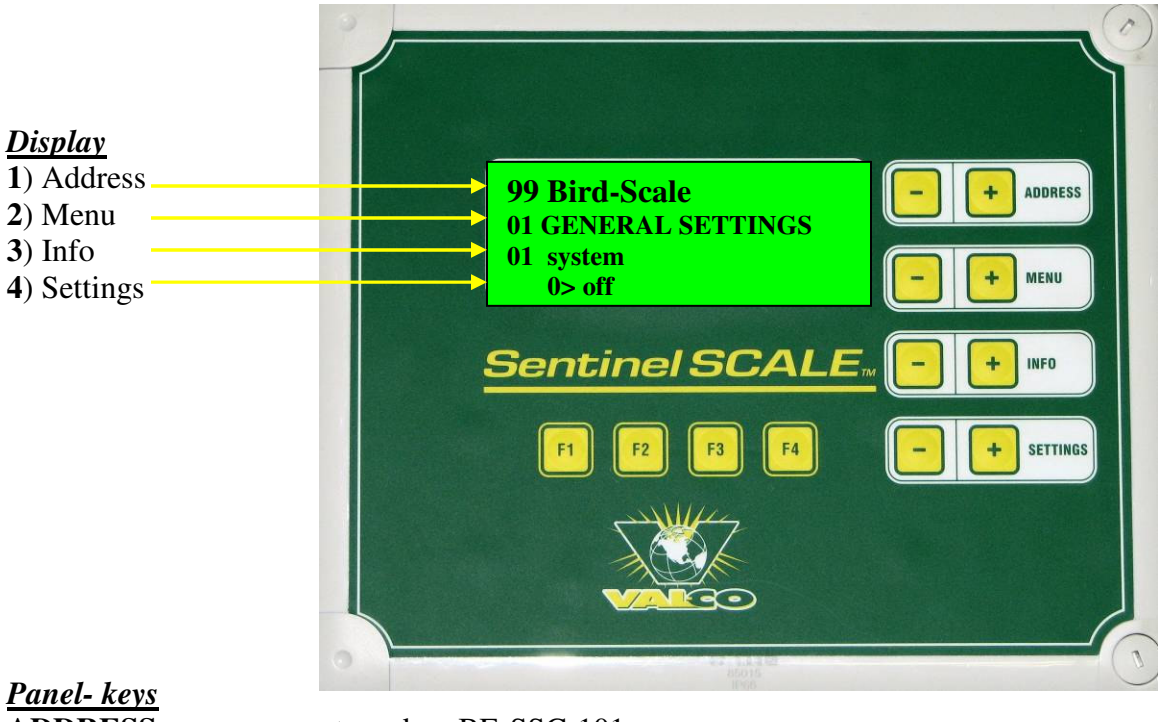

| ADDRESS  | + - | not used on BE-SSC-101                        |
|----------|-----|-----------------------------------------------|
| MENU     | + - | allows you to choose a <b>menu</b>            |
| INFO     | + - | allows you to choose an info                  |
| SETTINGS | + - | allows you to select and change your settings |

## Function - keys

| press this key to get general information from the bird weigher: i.e. model |
|-----------------------------------------------------------------------------|
| number, serial number and key code.                                         |
| not used                                                                    |
| using this key allows you to speed up some settings such as flock numbers   |
| (NOTE: See separate sheet on F3 and F4 keys)                                |
| using this key allows you to jump from specific info information in one     |
| house to similar information in other connected houses. (See note above)    |
|                                                                             |

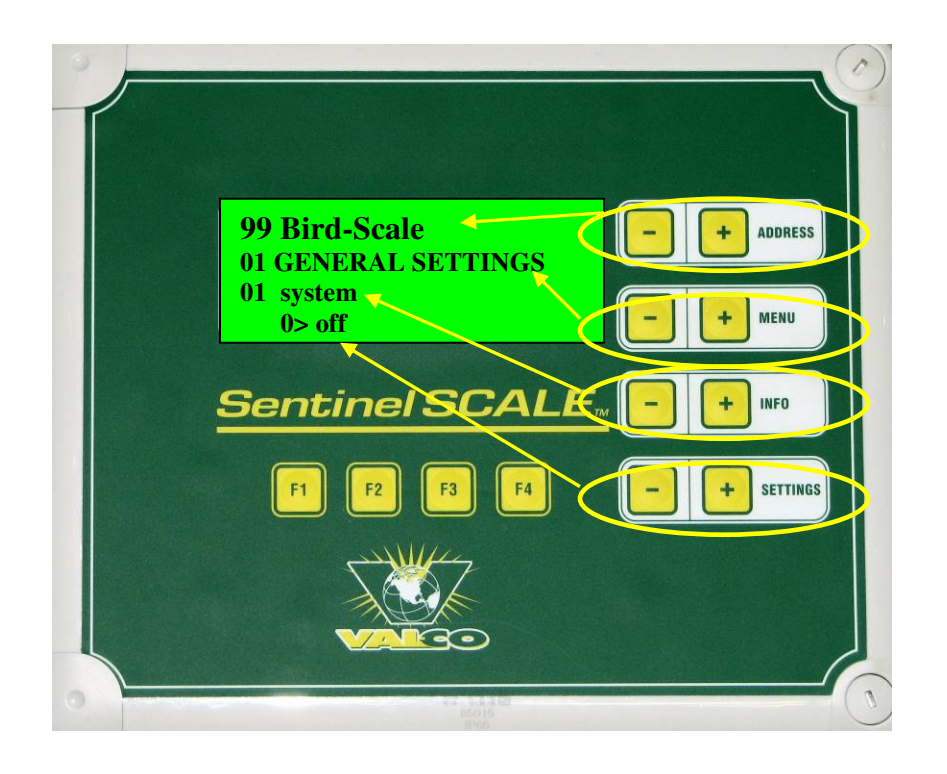

The + and - keys influence the lines of the display as shown above.

**ADDRESS +/-** is not used in the BE-SSC-101, but influences the first (top) line of the display, which is called the address line.

**MENU +/-** changes the value of the second line of the display.

**INFO +/-** changes the value of the third line of the display.

**SETTINGS +/-** changes the value of the fourth (bottom) line of the display.

The F1, F2, F3, and F4 keys are described on the first page of this sheet, and the F3 and F4 keys are further described in the quick sheet "F3 and F4 Function Keys" included on the CD that came with this controller.

The manuals included with this controller use a common notation that, described below:

Common manual notation: Usually the manuals are laid out with two columns. On the left are step-by-step instructions detailing what is to be done. On the right are displays of what you will see on the controller's four line display. An example is on the next page:

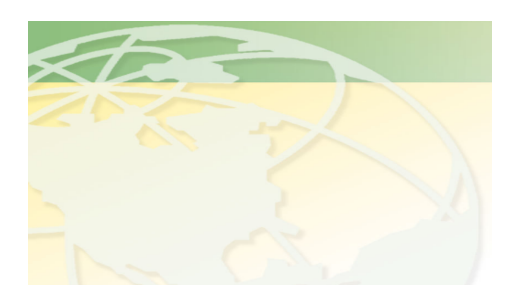

V a 1 - C o

People. Products. Solutions.

www.valcompanies.com

| EXAMPLE BE-SSC-101 SCALE CALIBRATION                                                                                                    |                                                                      |                                                      |  |
|----------------------------------------------------------------------------------------------------|----------------------------------------------------------------------|------------------------------------------------------|--|
| Instructions                                                                                                    | <b>Controller Display</b>                                            |                                                      |  |
| [1] EXAMPLE Press the F1 button<br>to get to the main screen, GENERAL<br>SETTINGS. The first line will be<br>flashing and a flashing "A*" will be<br>in the lower left corner, indicating an<br>active alarm | 00 Bird-Scale<br>01 GENERAL SETTINGS<br>01 system<br>A* 1> on        | <ul> <li>Men</li> <li>Info</li> <li>Setti</li> </ul> |  |
| [2] EXAMPLE Press the Menu "-"<br>key to go to menu 99 (Alarm). The<br>alarm will be displayed on the<br>bottom line of the display.                                                                         | 00 Bird-Scale<br>99 ALARM<br>01 alarm status<br>A* 1> memory cleared | ]                                                    |  |

As you see, the steps on the left correspond to what you will see on the display shown to the right. In this example **Step [1]** tells you to press the **F1** key, which is written in bold lettering. **Step [2]** tells you to press the **Menu** "-" key until you see "99 ALARM" displayed on the second line of the display. It is written in shorthand as "menu 99", referring to the second line (the menu line) displaying "99" followed by text.

Pressing the **Info "+"** or "-" key will change the display on the third line (the info line). If you are instructed to go to **info 04**, you would press the **Info "+"** or "-" key until you saw "**04**" displayed on the third line of the display, followed by text.

Pressing the **Settings "+"** or "-" key will change the display on the fourth line (the settings line).

Sometimes a box or text will be in red, bold, or all capitals. This is to draw your attention to an important matter. An example:

The following steps: 7, 8 & 9 are only if the scales are to be calibrated for the first time, and to connect additional scales.

You are now ready to begin navigating the BE-SSC-101!